# NAS 224 遠端存取 - 手動設定

透過網際網路連接 ASUSTOR NAS

ASUSTOR COLLEGE

### 課程目的:

完成此課程後您將能夠:

1. 手動設定網路設備,讓你能夠透過網際網路遠端存取 ASUSTOR NAS

### 必修項目

#### 課程必修項目:

NAS 221

#### 學生須先具備以下知識:

申請 DDNS 服務以及設定路由器

大綱

#### 1. 遠端連線

1.1 如何透過網際網路連線 ASUSTOR NAS?

- 1.2 如何設定路由器?
- 1.3 如何設定 DDNS 服務?

1.4 注意事項

2. 附錄

2.1 ASUSTOR 應用程式使用連接埠清單

## 1. 遠端連線

#### 1.1 如何透過網際網路連線 ASUSTOR NAS?

ASUSTOR 提供便捷的服務,讓你能透過網際網路使用 NAS 上的服務以及遠端存取檔案,打造專屬私有雲。你可透過下列三種方式建構:

a. 將 NAS 直接架設在網際網路上

若你原本即具有固定 IP 位址,可選擇將 NAS 設定直接連接至網際網路上,而不需透過任何路由器或防火牆。請留意此方式將會讓 NAS 直接暴露於網際網路中,也較容易受到惡意攻擊。

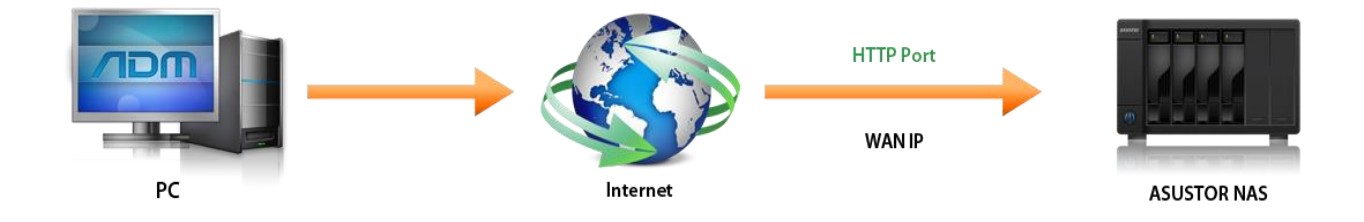

b. 將 NAS 連接於路由器後端,並透過 Cloud Connect 連線

透過 ADM 內建的 Cloud Connect 服務,即可自動協助你完成所有相關的路由器設定,詳情 請參閱 <u>NAS 221 遠端存取:使用 Cloud Connect</u>。

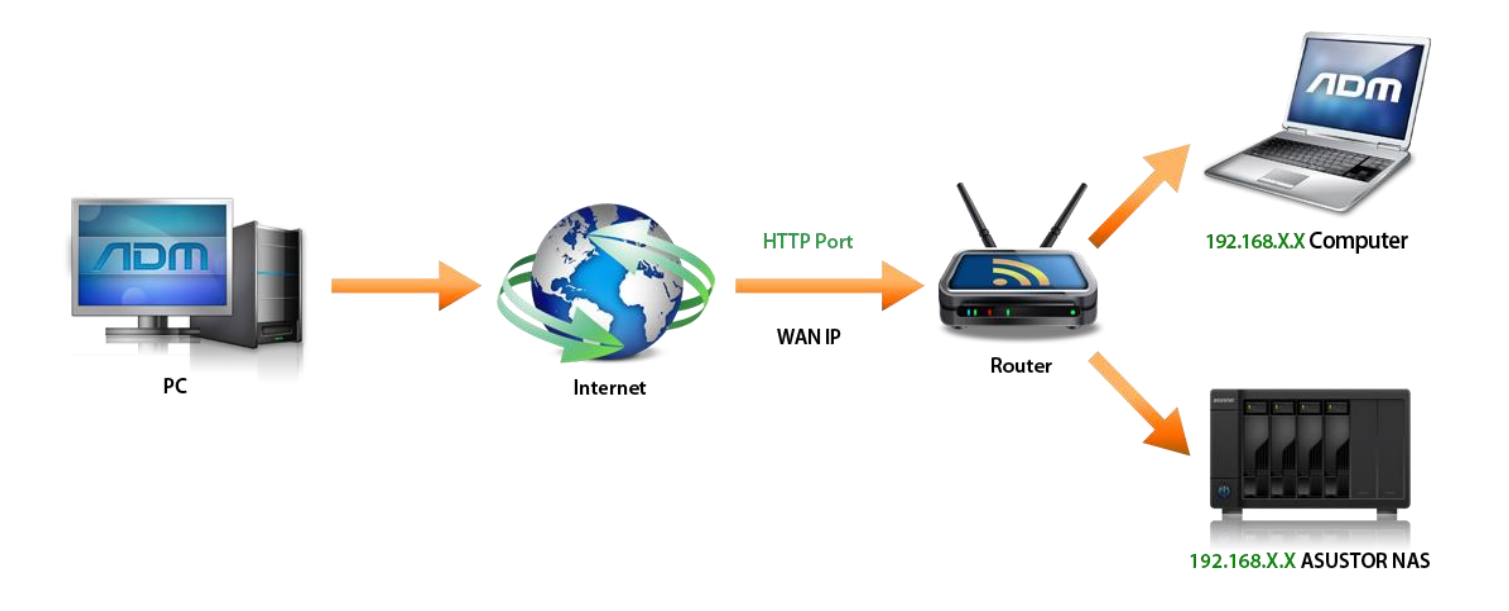

c. 將 NAS 連接於路由器後端,並以手動設定連線方式

當你因使用不相容之路由器,而導致無法透過 Cloud Connect 完成遠端連線設定,以下章 節將逐步解說如何以手動方式設置你的路由器,讓你可透過網路網路遠端存取 NAS。

#### 1.2 如何設定路由器?

通訊埠就像電話的分機號碼,透過預先設定好分機號碼,你便能快速地找到對的人;要讓區 域網路的 NAS 也能夠讓網際網路上的裝置來訪問,你必須先在路由器上設定正確的通訊埠轉 發規則,如此當外來的連線要求引導至適當的網路通訊埠,路由器才知道如何處理請求。

要設定路由器上的通訊埠轉發前,請先確認路由器的網路位址以及管理者的使用者名稱與密碼,通常通訊埠轉發的設定位於設定頁面的下列各處:

- ✓ 進階設定
- ✔ 防火牆設定
- ✓ 連接埠轉發
- ✓ 虛擬伺服器

以下我們將為你示範如何在 ASUS 路由器上設定通訊埠轉發

步驟 1:

- ✓ 開啟瀏覽器並輸入路由器 LAN IP 位址, ASUS 路由器的預設 IP 位址為 192.168.1.1
- ✓ 輸入管理者帳號密碼, ASUS 路由器的預設帳號密碼為 admin
- ✓ 點選位於左側面板的 [進階設定] 選單中的 WAN
- ✓ 點選 [Virtual Server/ Port Forwarding] 標籤頁

步驟 2:

- ✓ 選擇 [Enable Port Forwarding]
- ✓ 在 [Service Name] 欄位中自行輸入名稱,並輸入欲開通的外部通訊埠、NAS IP 位址與 NAS 通訊埠。舉例來說,若你欲開通 ADM 網頁服務 (預設通訊埠為 8000),亦即希望能 夠透過瀏覽器存取 NAS,你可參考以下設置方式:

| Service Name | Port Range | Local IP      | Port | Protocol |
|--------------|------------|---------------|------|----------|
| ADM          | 8000       | 192.168.1.168 | 8000 | ТСР      |

在上述範例中,192.168.1.168 即為你的 NAS IP。

| /ISUS RT-N65U           | Logout                                                                                                    | Reboot           | t )           |                           |          |               |            | English 🔻    |
|-------------------------|----------------------------------------------------------------------------------------------------|------------------|---------------|---------------------------|----------|---------------|------------|--------------|
| ++++ Quick Internet     | Operation Mode: <u>Wireless rou</u><br>N65U_SG                                                                                                    | <u>ıter</u> Firm | nware Ve      | rsion: <u>3.0.0.4.260</u> | SSID: RT | <u>-N65 U</u> | <u>RT-</u> | 3 🖻 🔶 🗉      |
| Setup                   | Internet Connection Port Tric                                                                                                    | oger Virt        | tual Serve    | er / Port Forwarding      | DMZ (    | DDNS          | NAT Passth | nrough       |
| General                 |                                                                                                    | _                |               |                           |          |               |            |              |
| Retwork Map             | WAN - Virtual Server / Port Forwarding                                                                                                    |                  |               |                           |          |               |            |              |
| Guest Network           | Virtual Server / Port howarding allows remote computers to connect to a specific computer or service within a private local area<br>network (LAN). For a faster connection, some P2P applications (such as BitTorrent), may also require that you set the port<br><i>forwarding</i> setting. Please refer to the P2P applicator's user manual for details. You can open the multiple port or a range of                                                                                                    |                  |               |                           |          |               |            |              |
| Manager Traffic Manager | ports in router and redirect data through those ports to a single client on your network.<br>If you want to specify a Port Range for clients on the same network, enter the Service Name, the Port Ran te (e.g. 10200:10300),<br>the LAN IP address, and leave the Local Port empty.<br>• When your network's firewall is disabled and you set 80 as the HTTP server's port range for your WAN setup, then your http<br>server/web server would be in conflict with RT-N65U's web user interface.<br>• When your set 30:21 as your ETP senver's port range for your WAN setup, then your ETP senver would be in conflict with |                  |               |                           |          |               |            |              |
| Parental control        |                                                                                                    |                  |               |                           |          |               |            |              |
| USB application         |                                                                                                    |                  |               |                           |          |               |            |              |
| AiCloud                 | RT-N65U's native FTP server.                                                                                                    |                  |               |                           |          |               |            |              |
|                         |                                                                                                    |                  |               |                           |          |               |            |              |
| Advanced Settings       | Basic Config                                                                                                    | _                |               | _                         |          |               |            |              |
| 察 Wireless              | Enable Port Forwarding                                                                                                    |                  | O Yes ● No    |                           |          |               |            |              |
|                         | Famous Server List Please select                                                                                                    |                  |               |                           |          |               |            |              |
|                         | Famous Game List                                                                                                    |                  | Please select |                           |          |               |            |              |
| 🕀 WAN                   | FTP Server Port                                                                                                    |                  | 2021          |                           |          |               |            |              |
| IPv6                    | Port Forwarding List                                                                                                    | _                | _             | _                         | _        |               | _          |              |
|                         | Service Name                                                                                                    | Port Ra          | inge          | Local IP                  | Local P  | ort           | Protocol   | Add / Delete |
|                         |                                                                                                    |                  |               | •                         |          |               | тср 👻      | Ð            |
| Firewall                | ASUSTOR NAS                                                                                                    | 8000             |               | 192.168.2.6               | 8000     | ,             | тср        | Θ            |
| Administration          | ASUSTOR NAS                                                                                                    | 8001             | 1             | 192.168.2.6               | 8001     |               | тср        | Θ            |
| System Log              |                                                                                                    |                  |               | Apply                     |          |               |            |              |

 ✓ 若你欲開通其他服務以便可透過網路網路存取該服務,敬請參閱附錄: ASUSTOR 應用程式所使 用通訊埠清單

#### 1.3 如何設定 DDNS 服務?

步驟 1: 申請 DDNS 服務

✓ 請參考 NAS 321 Virtual Host 的 1.2 章節來申請 DDNS 服務。

步驟 2: 啟用 NAS 上的 DDNS 服務

✓ 請依照 NAS 321 Virtual Host 的 2.2 章節的方式來啟用 NAS 上的 DDNS 服務。

|   | 設定           |                                                    | ⑧ ⊜ ⑧      |
|---|--------------|----------------------------------------------------|------------|
|   | 一般           | Cloud Connect EZ-Router DDNS                       |            |
| 0 | 網路           | DDNS                                               |            |
| ō | 區域選項         | 您可以透過申請 DDNS 服務來建立一個獨特的謝域名稱 (如:mynas.asustor.org)。 |            |
| 0 | 硬盤           | DDNS 服務商: no-ip.com 💙 立即申議                         |            |
|   | 通知           | 使用者名稱:                                             |            |
|   | ADM Defender | 密碼:                                                |            |
|   | ADM 更新       | 主撮名稱 asustor.no-ip.org                             |            |
|   | 網路資源回收桶      |                                                    |            |
| è | Energy Saver | 目前網域網路 IP:                                         |            |
| 0 | ・輕鬆存取        | 最近一次取得 IP:                                         |            |
|   | 還原至出廠設定      | 最近一次 DDNS 更新: 成功 (2013/1/4 14:26:47)               |            |
|   | 註冊           |                                                    | <b>要</b> 用 |
|   |              |                                                    |            |
|   |              |                                                    |            |

#### 1.4 注意事項

- a. 網路利用埠來交換資料,每一個埠僅可指定給一個應用程式或服務所使用。兩台電腦無 法同時透過同一個埠存取資料。
- b. 每台路由器設定的方式皆有所差異,若需詳細的通訊埠設定方式請參閱該路由器的說明書,或是參閱下列網站的說明 <u>http://portforward.com/routers.htm</u>。

## 附錄

#### ASUSTOR 應用程式所使用通訊埠清單

| 服務名稱                        | 通訊埠         | 協定      |
|-----------------------------|-------------|---------|
| ADM Web service             | 8000, 8001  | ТСР     |
| Web service                 | 80, 443     | ТСР     |
| FTP service                 | 21          | ТСР     |
| MySQL service               | 3306        | ТСР     |
| SSH service                 | 22          | ТСР     |
| Rsync service               | 873         | ТСР     |
| iSCSI service               | 3360        | ТСР     |
| Common Unix Printing System | 631         | TCP/UDP |
| Download Center             | 9999, 55555 | TCP/UDP |
| WebDAV                      | 9800, 9802  | ТСР     |